# PŘIHLÁŠENÍ NA ŠKOLNÍ MAIL A ZMĚNA HESLA

Pro přihlášení běžte na školní stránky a klikněte na Webmail.

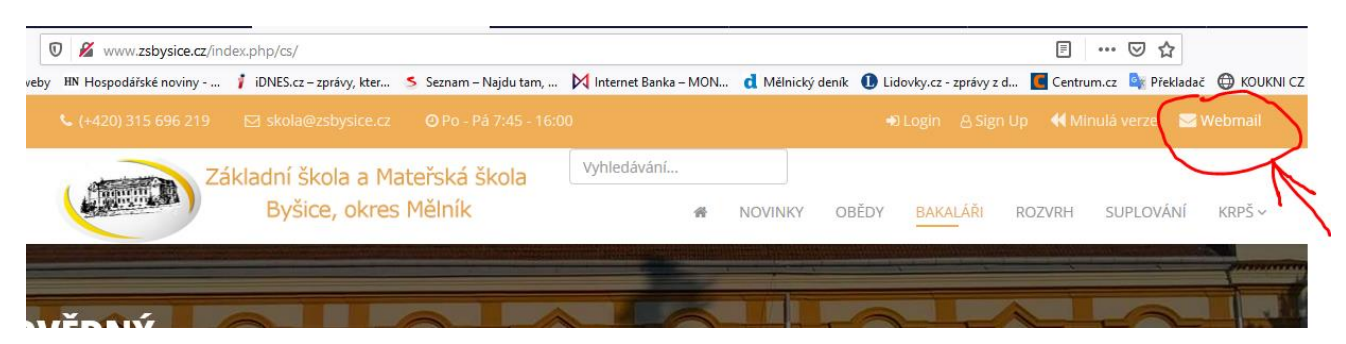

Je možné také použít přímý odkaz přes: https://login.microsoftonline.com/

## nebo v prohlížeči napsat: microsoft mail

Přihlašovací jméno žáka: prijmenijmeno@zsbysice.cz

Heslo – zadejte heslo, které jste obdrželi:

| Microsoft                    | Microsoft              |
|------------------------------|------------------------|
| Přihlásit se                 | ← viktorin@zsbysice.cz |
| viktorin@zsbysice.cz         | Zadat heslo            |
| Nemáte účet? Vytvořte si ho! | Heslo                  |
| Nezdařil se přístup k účtu?  | Zůstat přihlášeni      |
| Možnosti přihlášení          | Zapomenuté heslo       |
| Znět Další                   | Přiblás                |

Po přihlášení po vás bude vyžadováno zadání telefonu a jiného e-mailu. Je to pro samostatné obnovení hesla při jeho zapomenutí.

| Neztraťte přístup ke svému účtu!                                                                                                    |  |  |  |  |  |
|----------------------------------------------------------------------------------------------------|--|--|--|--|--|
| Abyste si mohli resetovat heslo, musíme ještě shromáždit nějaké informace, abychom mohli ověřit, kdo jste. Nebuder<br>nevyžádanou poštu – pouze k tomu, abychom zajistili, že váš účet bude lépe zabezpečen. <mark>Z následujících možností m</mark> |  |  |  |  |  |
| Telefon pro ověření - není konfigurováno. Nastavit nyní                                                                                                    |  |  |  |  |  |
| 🕑 E-mail pro ověření - není konfigurováno. Nastavit nyní                                                                                                    |  |  |  |  |  |
|                                                                                                    |  |  |  |  |  |
| dokončit zrušit                                                                                                    |  |  |  |  |  |

Na zadaný telefon a následně email, zašle Microsoft ověřovací kód.

# Po přihlášení se vám otevřou aplikace Microsoft Office 365

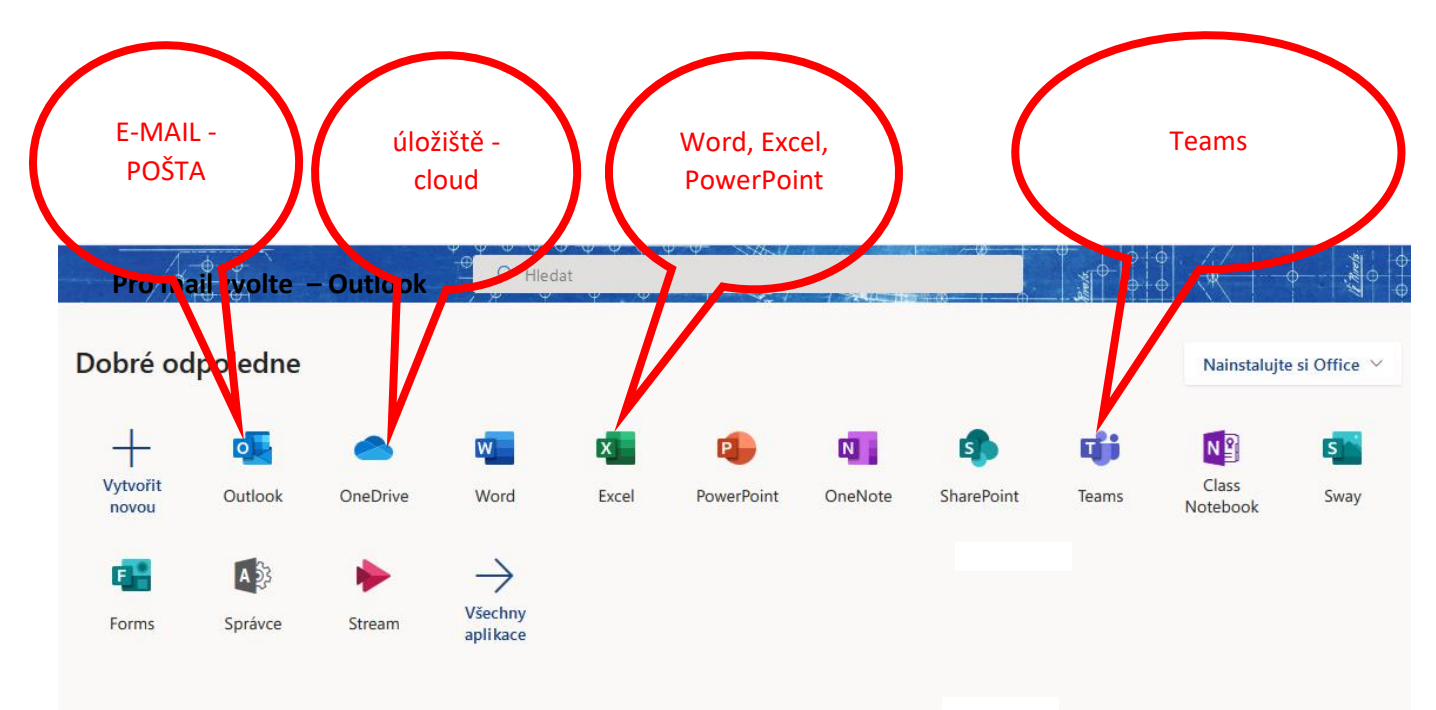

## Pro mail zvolte Outlook

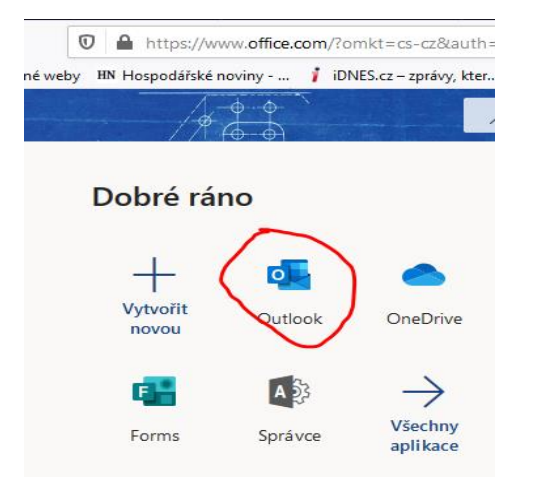

## po prvním přihlášení si změňte heslo

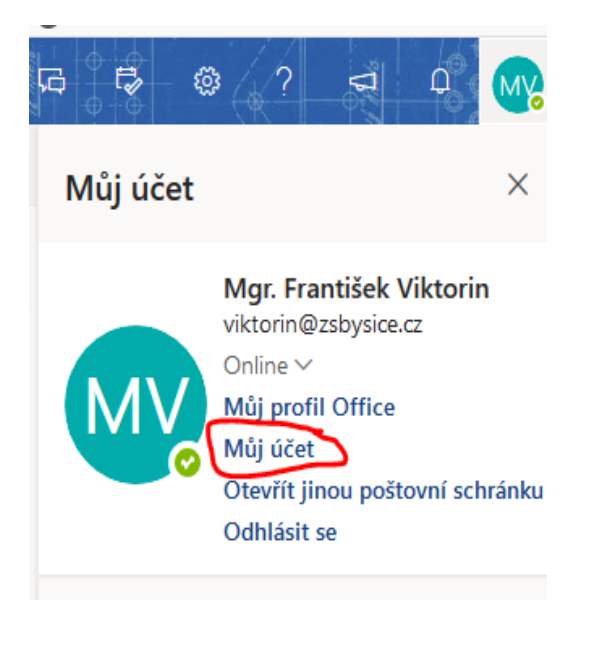

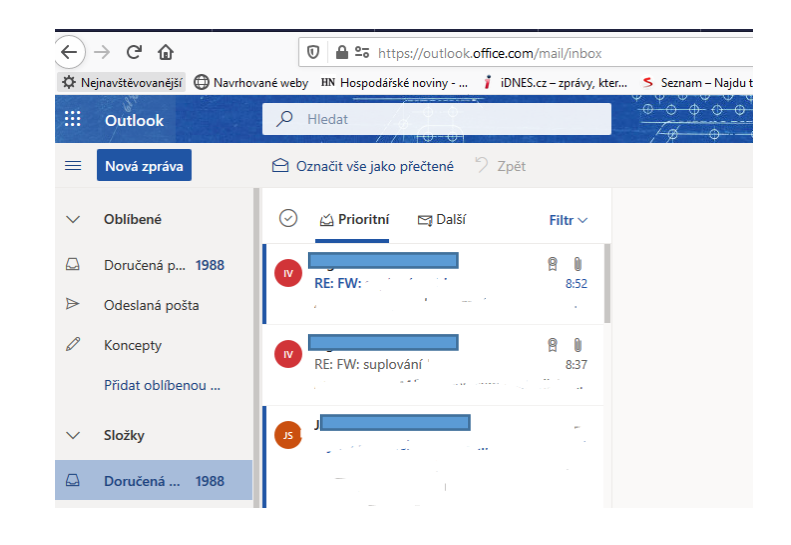

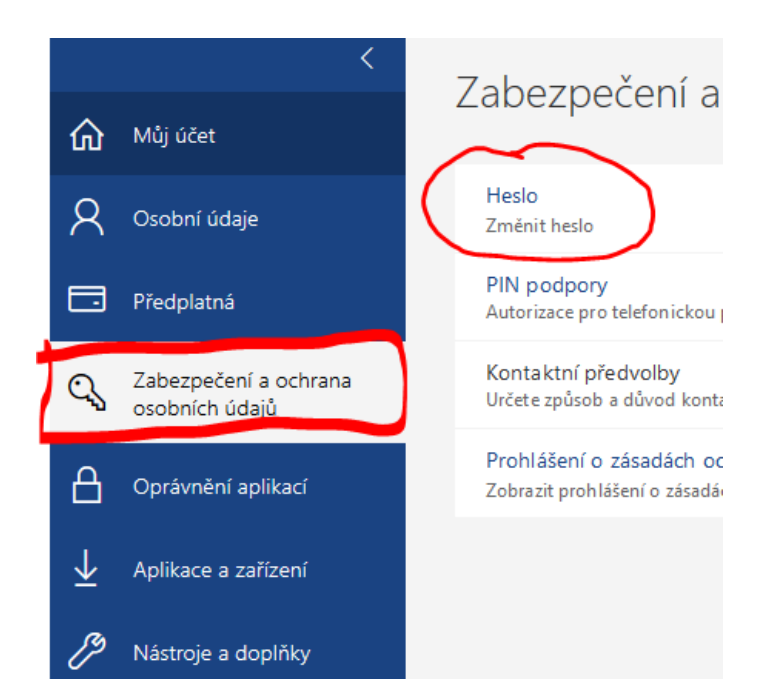

# ZMĚNA NASTAVENÍ ZPRÁV

| movská strán 🗙     | o Pošta – Mgr | Fran X   | Překla  | <b>dač Go</b> og | ×        | +    |   |   | ć | ) × |
|--------------------|---------------|----------|---------|------------------|----------|------|---|---|---|-----|
|                    | ~ …           | ⊠ ☆      |         |                  | <b>1</b> | 111  |   | • | 0 | 0 = |
| cy.cz - zprávy z d | Centrum.cz    | 💁 Překla | dač 🖨 K | OUKNI CZ         | - Nec    | omez |   |   |   |     |
|                    |               |          | Ģ       | ° ₽              | 1        |      | ? | 4 | ¢ | MY  |
| t t= v#≷  - tt - 1 |               |          |         | 1                |          | /    |   |   |   |     |
|                    |               |          | /       |                  |          |      |   |   |   |     |

| Nastaveni                            |          |
|--------------------------------------|----------|
|                                      | ooku     |
| Motiv                                |          |
| 1970 -                               | •        |
|                                      |          |
| 🕺 💽 🛍                                |          |
| Zobrazit vše                         |          |
| Tmavý režim 🛈                        |          |
|                                      |          |
| Prioritní doručená pošta             |          |
| Oznámení na ploše                    | e        |
| Hustota zobrazení 🛈                  |          |
| •==                                  |          |
| •==  ==                              |          |
| Úplná Střední                        | Kompaktn |
| Zobrazen <mark>í konverzací</mark> 🛈 |          |
| Nejnovější zprávy nahoì              | ŕe       |
| 🔵 Nejnovější zprávy dole             |          |
| 🔘 Vypnuto                            |          |
| Podokno čtení                        |          |
| Zobrazit vpravo                      | _        |

|                      | Psaní a odpovídání    |  |  |  |  |
|----------------------|-----------------------|--|--|--|--|
| ② Obecné             | Přílohy               |  |  |  |  |
| 🖾 Pošta              | Pravidla              |  |  |  |  |
| 🖬 Kalendář           | Úklid                 |  |  |  |  |
| 8 <sup>9,</sup> Lidé | Nevyžádaná pošta      |  |  |  |  |
| Zobrazit rychlá      | Přizpůsobit akce      |  |  |  |  |
| nastavení            | Synchronizace e-mailů |  |  |  |  |
|                      | Zpracování zpráv      |  |  |  |  |
|                      | Přeposílání           |  |  |  |  |
|                      |                       |  |  |  |  |

Rozložení

Automatické odnovědi

Nastavení

# Rozložení

🔵 Kompaktní

# Uspořádání zpráv Jak si chcete zprávy uspořádat?

O Zobrazovat e-maily seskupené podle konverzace

Zobrazovat e-maily jako jednotlivé zprávy

#### Obrázek odesílatele

Zvolte, jestli se mají v seznamu zpráv zobrazovat obrázky všech odesilatelů. Pokud není k dispozicí fotka odesílatele.

Uložit